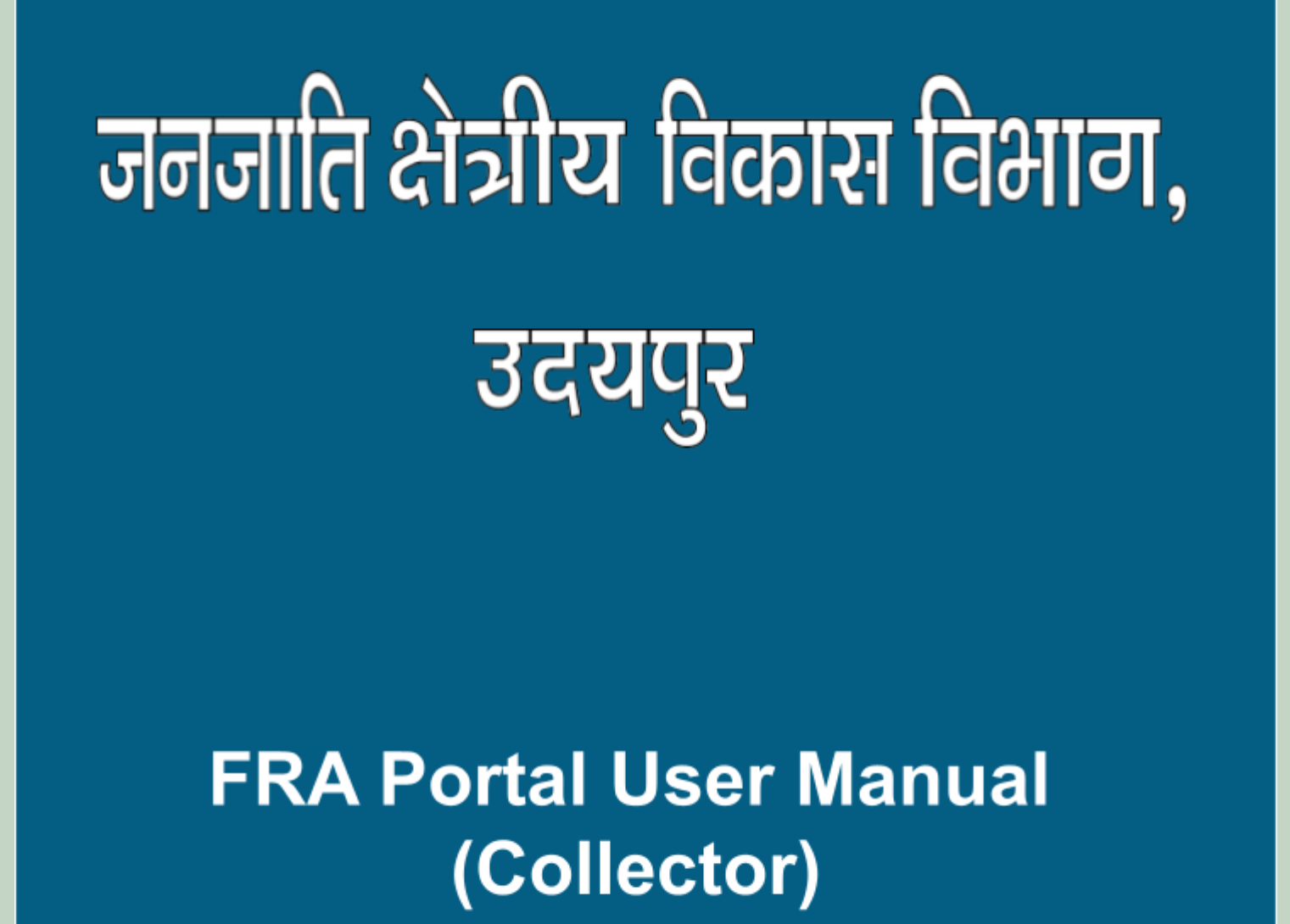

http://fra.rajasthan.gov.in/

# **FRA Portal User Manual**

#### 1. Collector.....1-17

- → Claim Request Report......14-15
- → Claim Request Report Summary.....16-17

### 1. Collector Action on Claim form.

- 1. Open this link on web browser http://fra.rajasthan.gov.in/
- 2. Click on Apply For FRA Act .

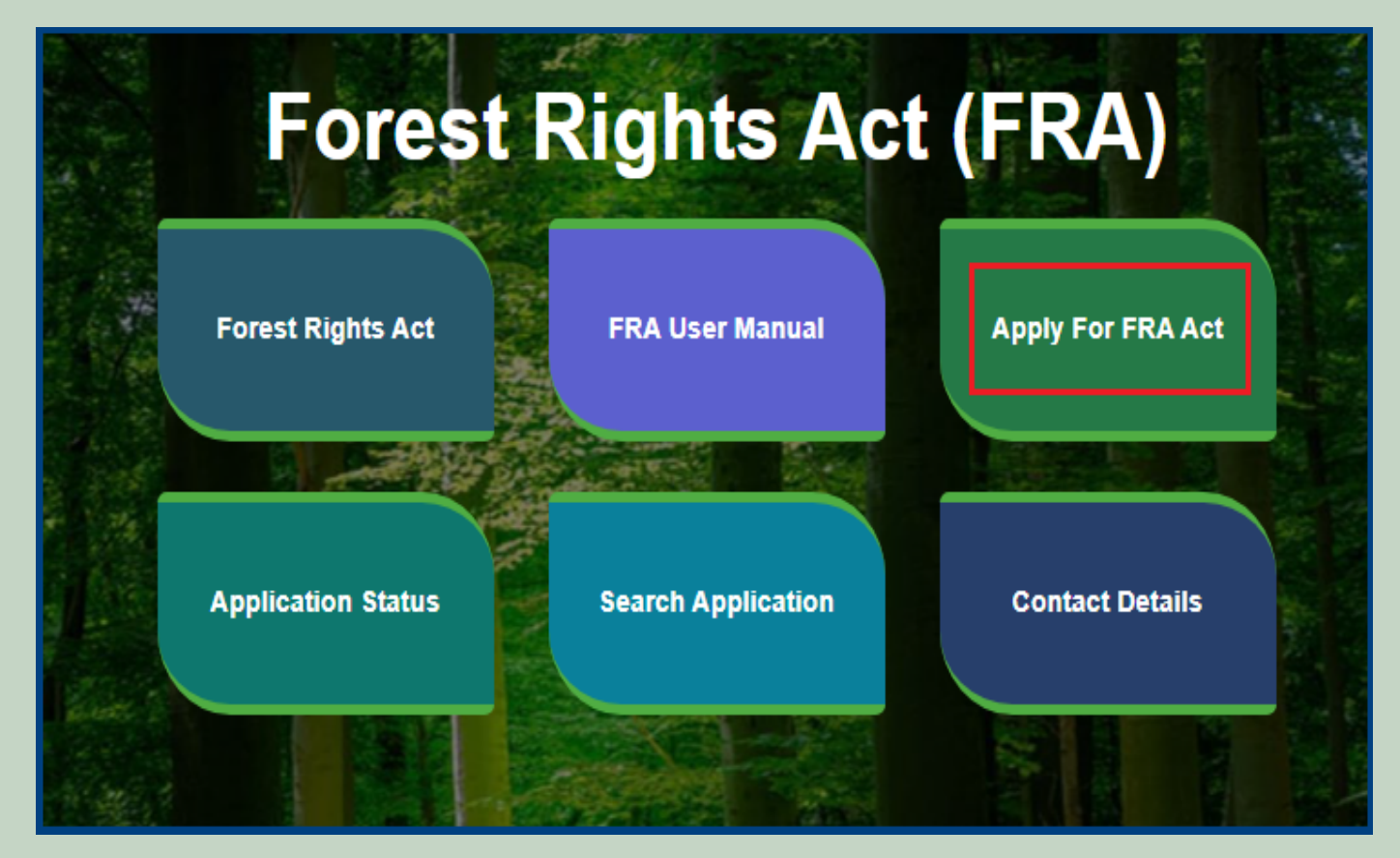

3. Click on Apply For FRA Act .

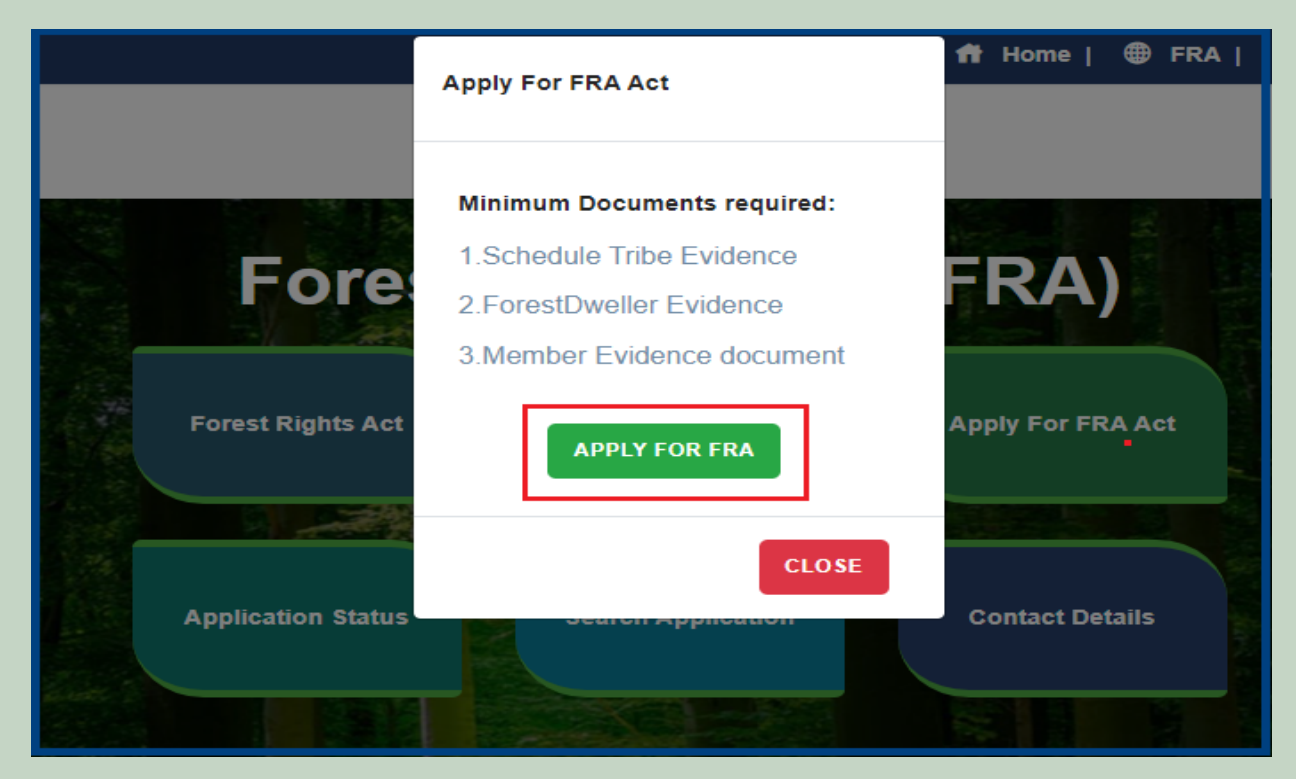

4. If applicants have SSO ID then click on Yes otherwise click on No and login SSO ID.

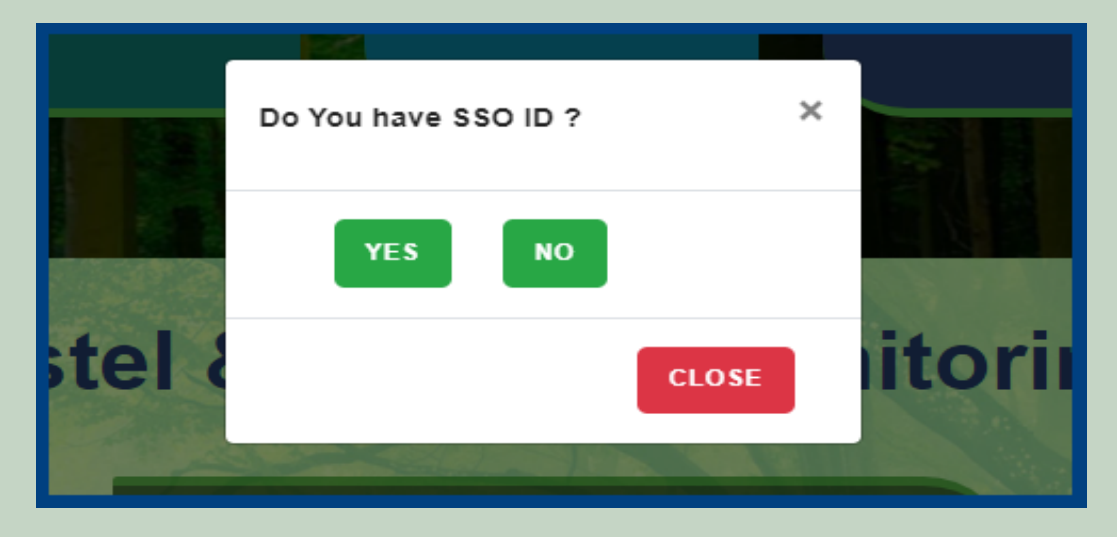

5. Click on Claim List on dashboard menu list.

| 🖵 My Dashboard                                                                          | Home / My Dashboard                                                                                                    |                                                    |                   |                                |                   |                              |   |
|-----------------------------------------------------------------------------------------|----------------------------------------------------------------------------------------------------|----------------------------------------------------|-------------------|--------------------------------|-------------------|------------------------------|---|
| Forest Rights Act Claim List FRA Registration & Role Mapping                            | Total Claims<br>Received<br>44                                                                                                    | Total Clain<br>Approved<br>23                      |                   | Total Claims<br>Rejected<br>22 |                   | Total Claims<br>Pending<br>1 |   |
| <ul> <li>Claim Request Report</li> <li>Claim Request Summary</li> <li>Report</li> </ul> | Alert Panel                                                                                                    |                                                    | Aging Report      |                                |                   |                              | ¢ |
| 🖵 FRA Rules Book                                                                        | <ul> <li>वनवासियों को अधिकार देने के लिये तीन महीने<br/>में चलेगा अभियान</li> </ul>                                                          | तक छह चरणों                                        | Pending > 10 Days | Pending > 30 Days              | Pending > 60 Days |                              |   |
|                                                                                         | विश्व आदिवासी दिवस पर मुख्यमंत्री करेंगे वर्चुउ<br>256.18 करोड़ के लोकापर्ण एवं शिलान्यास। उदयपु<br>पहली जनजाति हॉकी अकादमी। वनाधिकार का नवी | भल लोकापर्ण।<br>र में प्रदेश की<br>न पोर्टल लॉन्च। | Claim Keq. Id     | Claim Type                     | No record found   |                              |   |
|                                                                                         | <ul> <li>अनुसूचित जनजाति और अन्य परम्परागत वर्ना<br/>अधिकारो की मान्यता) संशोधित नियम 2012</li> </ul>                                        | नेवासी (वन                                         |                   |                                |                   |                              |   |

6. Click on **Action** for perform action on application.

| F | Forest Rights Act (FRA): Application for Action |                                                       |                                |                                                          |                       |                     |              |      |
|---|-------------------------------------------------|-------------------------------------------------------|--------------------------------|----------------------------------------------------------|-----------------------|---------------------|--------------|------|
| ſ | Pending Request For Action Processed Request    |                                                       |                                |                                                          |                       |                     |              |      |
|   | Show 10 v entries Search:                       |                                                       |                                |                                                          |                       |                     |              |      |
|   | Req ID & Date                                   | Claimant Name<br>/ Spouse Name<br>/ Community<br>Name | Father's /<br>Mother's<br>Name | District, Tehsil,<br>Block,<br>GramPanchayat,<br>Village | SC/ST or<br>OTFD/FDST | Current Status      | Action       | 11   |
|   | FRC-I/2021-2022/99798<br>Date: 01-09-2021       |                                                       |                                | Udaipur,Kherwara,<br>Kherwara, Suveri,<br>Suveri         | Schedule Tribe        | Pending (Collector) | Action Print |      |
|   | Showing 1 to 1 of 1 entries                     |                                                       |                                |                                                          |                       |                     | Previous 1   | Next |

7. If have other Approval Evidence files then click on 'Click hear to upload files, if any' and upload files.

| Click here to upload files, if any |                           |  |        |  |  |  |
|------------------------------------|---------------------------|--|--------|--|--|--|
| Upload Approval Evidence:          | Upload Approval Evidence: |  |        |  |  |  |
| Upload Approval Evidence:          |                           |  |        |  |  |  |
| Upload file up to 1 MB             |                           |  |        |  |  |  |
| Choose Files No file chosen        |                           |  |        |  |  |  |
| SNo.                               | FileName                  |  | Action |  |  |  |
| No file Uploaded                   |                           |  |        |  |  |  |
|                                    |                           |  |        |  |  |  |
|                                    |                           |  |        |  |  |  |

8. View more information related to Claim form.

|                                  | 304301     | OTHELN                                | Odomicou    |   |                                                                | 12:00:00 AM              |        |       |                               |
|----------------------------------|------------|---------------------------------------|-------------|---|----------------------------------------------------------------|--------------------------|--------|-------|-------------------------------|
| Show 10                          | 304508     | GramSabha                             | Recommended |   | THE APPLICANT IS<br>OCCUPYING THE SPOT<br>AND IS DOING FARMING | 9/1/2021<br>8:05:34 PM   | View   |       | arch:                         |
| Req ID & Da                      | 373165     | RANGE<br>OFFICER                      | Recommended |   | APPROVED BY SDLC                                               | 9/30/2021<br>3:16:06 PM  | View   |       | Action                        |
|                                  | 384729     | Block<br>Development<br>Officer       | Recommended |   | APPROVED BY SDLC                                               | 10/8/2021<br>12:25:00 PM | View   |       |                               |
| FRC-I/2021<br>Date: 01-09        | 385729     | Sub Divisional<br>Officer             | Recommended |   | APPROVED BY SDLC                                               | 10/9/2021<br>11:27:51 AM | View   |       | Action                        |
|                                  | 385770     | District Forest<br>Officer            | Recommended |   | VB                                                             | 10/9/2021<br>12:24:37 PM | View   |       | Dravious                      |
| Showing 1 to                     | Click here | Tribal Δrea<br>to upload files, if an | y           |   |                                                                | 2/8/2022                 |        | •     | Flevious                      |
|                                  | DL FF      | C recommendation                      |             |   |                                                                |                          |        |       |                               |
|                                  | Action:    | *                                     |             |   | Remarks: *                                                     |                          |        |       |                               |
|                                  | Sele       | ct                                    |             | ~ | Please Enter Remark.                                           |                          |        |       |                               |
|                                  |            |                                       |             |   |                                                                |                          |        | le le |                               |
| CONTACT                          |            |                                       |             |   |                                                                |                          |        |       |                               |
| TOLL FREE NUN<br>EMAIL ID : HELF |            |                                       |             |   | View more info related                                         | to Claim Details         | × Clos | ie    | PANDEY<br>ATJRAJASTHAN[DOT]GC |

9. View applied Claim Request Details, Hlaka Patwari, Forest Report and Patta Report.

| D | Download Pages                      |               |                    |              |  |  |  |  |
|---|-------------------------------------|---------------|--------------------|--------------|--|--|--|--|
| s | Claim Request Detail                | Halka Patwari | Forester Report    | Patta Report |  |  |  |  |
| Г | FORM - A                            |               |                    |              |  |  |  |  |
| ŀ | Claim Form for Right to Forest Land |               |                    |              |  |  |  |  |
|   | Name of the Claim                   | nant(s)       | Mahendra Kumar Cho | ouhan        |  |  |  |  |
|   | Name of the Spou                    | Ise:          | Padama Devi        |              |  |  |  |  |
|   | Name of father/mo                   | other:        | Sita Ram Chouhan   |              |  |  |  |  |
|   | Address:                            |               |                    |              |  |  |  |  |
|   | Village:                            |               | Chanawada          |              |  |  |  |  |
|   | Gram Panchayat:                     |               | Chanavada          |              |  |  |  |  |
| - | Tehsil/Taluka:                      |               | Girwa              |              |  |  |  |  |
|   | District:                           |               | Udaipur            |              |  |  |  |  |

10. View attached Evidence document files.

|                       | SNo | Document Type                                                                     | Document Name                     | Action             |
|-----------------------|-----|-----------------------------------------------------------------------------------|-----------------------------------|--------------------|
|                       | 1   | Judicial and quasi-judicial records<br>including Courts orders and<br>judgements. | RequestSummaryReport_2_1_2022.pdf | View<br>Attachment |
|                       | 2 S | Statement of elders                                                               | RequestSummaryReport_2_1_2022.pdf | View<br>Attachment |
| Evidence in support : | 3   | Citizen Land Picture                                                              | Test Report.pdf                   | View<br>Attachment |
|                       | 4   | FRC Committee Report                                                              | RequestSummaryReport_2_1_2022.pdf | View<br>Attachment |
|                       | 5   | Gram Sabha Sankalp Document                                                       | RequestSummaryReport_2_1_2022.pdf | View<br>Attachment |

#### 11. Download applied Claim Request Details form.

|   |                        | 4 Govt. recor<br>4 maps, RoF |                     | ClaimRequest-DashboardGramSabha-<br>2022-02-05-13_57_18.pdf                                | View<br>Attachment |
|---|------------------------|------------------------------|---------------------|--------------------------------------------------------------------------------------------|--------------------|
| S |                        |                              | Statement of elders | screencapture-10-68-128-43-<br>ClaimRequest-DashboardGramSabha-<br>2022-02-05-13_57_18.pdf | View<br>Attachment |
|   | Any other information: | dfgdgd                       | fg                  |                                                                                            |                    |
|   |                        |                              |                     | Download                                                                                   | Print Close        |

### 12. View generate Halka Patwari Report.

| Download Pages         |                                                                                                    |                                                                                                    |                                                                                                    |                                                                                                    |                                                                                                    |   |   |   |
|------------------------|----------------------------------------------------------------------------------------------------|----------------------------------------------------------------------------------------------------|----------------------------------------------------------------------------------------------------|----------------------------------------------------------------------------------------------------|----------------------------------------------------------------------------------------------------|---|---|---|
| Claim Request Detail H | alka Patwari Forester Rep                                                                                                    | ort Patta Report                                                                                                    |                                                                                                    |                                                                                                    |                                                                                                    |   |   |   |
| Tribal Area Develo     | pment Department, Gov                                                                                                    | erment of Rajasthan                                                                                                    |                                                                                                    |                                                                                                    |                                                                                                    |   |   |   |
| ≡ Signed_5_1           | 48304_484082_HalkaPatwa                                                                                                    | ır 1 / 2   — 9                                                                                                    | 00% +   🕄                                                                                                    | । ৩                                                                                                    |                                                                                                    | Ŧ | ē | : |
|                        | ग्राम Chanawada ग्राम पंचायत (<br>Mahendra Kumar Chouhan/Pa<br>राजस्व किया गया उसका राज<br>ग्राम का नाम खसर<br>Chanawada gh<br>नोट : अभि | हल्का पटव<br>नियम 1:<br>Chanavada तहसील N/A जिला Ud<br>dama Devi पिता / पति Sita Ram<br>स्व अभिलेखों के अनुसार विवरण<br>ा नम्बर खसरा नं. का कुल<br>क्षेत्रफल<br>56<br>Signed by: An<br>Location: Raja<br>Date: 15/02/20<br>Iभोग की वन भूमि को नक्शा ट्रेस | री की रिपोर्ट<br>2 (4) देखें<br>3aipur में वन अधिकार<br>Chouhan के दावे से<br>निम्नानुसार है : –<br>अधिभोग की वन<br>भूमि का क्षेत्रफल<br>67<br>Kla Kumari<br>eshan,IN<br>222 16:3044<br>स पर लाल स्याही से 1 | समिति द्वारा दिनांक 1<br>संबंधित स्थल (वन क्षेत्र<br>अधिभोग का प्रकार<br>कृषि/आवास<br>fh<br>हस्ताक्षर पटवारी<br>ग्राम<br>तहसील<br>जिला<br>दर्शाते हुए संलग्न करें | प्रपत्र — 4<br>5 Feb 2022 को श्री<br>त्र) का निरीक्षण<br>विशेष विवरण<br>fgy<br>Chanawada<br>Girwa<br>Udaipur<br>I |   |   |   |

### 13. View genterat Forest Report.

| Claim Request Detail Halka Patwari Forester Report Patta Report  |                                                                                                 |                                   |  |  |  |  |  |
|------------------------------------------------------------------|-------------------------------------------------------------------------------------------------|-----------------------------------|--|--|--|--|--|
| Tribal Area Development Department, Gover                        | Tribal Area Development Department, Goverment of Rajasthan                                      |                                   |  |  |  |  |  |
| ≡ Signed_5_148304_484082_ForesterRep 1 / 1   - 90% +   🗊 🔊 🛓 🖶 🗄 |                                                                                                 |                                   |  |  |  |  |  |
|                                                                  | वन विभाग प्रतिनिधि की रिपोर्ट                                                                   |                                   |  |  |  |  |  |
|                                                                  | प्रपत्र — 6<br>नियम 12 (4) देखें                                                                |                                   |  |  |  |  |  |
| श्री Mahendra Kumar Chouhan/Pa<br>जिला Udaipur द्वारा अधिभोग में | adama Devi पिता ⁄ पति Sita Ram Chouhan ग्राम C<br>ली जा रही वन भूमि का विवरण निम्न प्रकार है :– | hanawada ग्राम पंचायत तहसील Girwa |  |  |  |  |  |
| 1.वन खण्ड का ना                                                  | मः vh,vh                                                                                        |                                   |  |  |  |  |  |
| 2.कम्पार्टमेंट सं:                                               | gh,gh                                                                                           |                                   |  |  |  |  |  |
| 3.अधिभोग में ली ग                                                | ई वन भूमि का क्षेत्रफल : 67,67                                                                  |                                   |  |  |  |  |  |
| 4.नजरी नक्शा                                                     | N/A                                                                                             |                                   |  |  |  |  |  |
| 5.नक्शो में दर्शाये र                                            | गये बिन्दूओं के निर्देशांक                                                                      |                                   |  |  |  |  |  |
| बिन्द                                                            | अक्षांश (उत्तर)                                                                                 | देशान्तर (पर्व)                   |  |  |  |  |  |
| 1                                                                | 24.303224469658186                                                                              | 73.73918852848364                 |  |  |  |  |  |
| 2                                                                | 2 24.30260390730138 73.73887902742723                                                           |                                   |  |  |  |  |  |
| 3                                                                | 24.30312417641186                                                                               | 73.73830817052206                 |  |  |  |  |  |
| 4                                                                | 24.303224469658186                                                                              | 73.73918852848364                 |  |  |  |  |  |
| 5                                                                | 24.303224469658186                                                                              | 73.73918852848364                 |  |  |  |  |  |
| 6                                                                | 24-304-304-87-32/08-36-24<br>Deley 15/02/2021 16:32:40-5                                        | 73.73935474196405                 |  |  |  |  |  |
|                                                                  | 24.30322                                                                                        | 73.73918852848364                 |  |  |  |  |  |

#### 14. View generate Patta Report

| Download Pages                |                                                                                                    |                                                                                      |       |
|-------------------------------|----------------------------------------------------------------------------------------------------|--------------------------------------------------------------------------------------|-------|
| Claim Request Detail Halka Pa | atwari Forester Report Patta Report                                                                                                |                                                                                      |       |
| Tribal Area Developmen        | t Department, Goverment of Rajasthan                                                                                               |                                                                                      |       |
|                               | 4_484158_PattaReport 1 / 2   — 90% ·                                                                                               | - □ ♦                                                                                | ± 🖶 : |
|                               | भारत सरकार<br>जनजातीय कार्य मंत्रा<br>(अनूसूचित जनजाति और अन्य परम्परागत वन नि<br>नियम 2008 का (नियम 8<br>अधिमोग के अधीन वन भूमि र | लय<br>बासी (वन अधिकारों की मान्यता)<br>(ज) देखे<br>हे लिए हक<br>दिनांक<br>15/02/2022 |       |
| 1.                            | वन अधिकारों के धारक (को) का⁄के नाम<br>(पति या पत्नि सहित)                                                                          | Charles Review Date                                                                  |       |
| 2.                            | पिता / माता का नाम                                                                                                    | Children Okaniter                                                                    |       |
| 3.                            | आश्रितों का नाम                                                                                                    | Orizona Cara Cara Cara Cara Cara Cara Cara Ca                                        |       |
| 4.                            | पता<br>गाम                                                                                                    |                                                                                      |       |
| 6.                            | ग्राम पंचायत                                                                                                    |                                                                                      |       |
| 7.                            | तहसील / तालूका                                                                                                    |                                                                                      |       |
| 8.<br>9.                      | जिला<br>अनूसूचित जनजाति/अन्य परम्परागत वन निवासी                                                                                   | Vdaipur           No                                                                 |       |

| Show 1                       | 0 3731        | 65 OFFICER                         | Recommended |                   | APPROVED BY         | SDLC 3:16:06 PM               | View    | arch:                        |
|------------------------------|---------------|------------------------------------|-------------|-------------------|---------------------|-------------------------------|---------|------------------------------|
| Г                            | 3847          | Block<br>29 Development<br>Officer | Recommended |                   | APPROVED BY         | SDLC 10/8/2021 12:25:00 PM    | View    |                              |
| Req ID &                     | 3857          | 29 Sub Divisional<br>Officer       | Recommended |                   | APPROVED BY         | SDLC 10/9/2021<br>11:27:51 AM | View    | Action                       |
|                              | 3857          | 70 District Forest<br>Officer      | Recommended |                   | VB                  | 10/9/2021<br>12:24:37 PM      | View    |                              |
| FRC-I/20<br>Date: 01         | 021<br>-09    | 06 Tribal Area<br>Development      | Recommended |                   | VBV                 | 2/8/2022<br>1:09:42 PM        | View    | Action                       |
|                              | 4839          | 07 Collector                       | Pending     |                   |                     | 2/8/2022<br>1:12:42 PM        | View    |                              |
| Showing 1                    | to<br>Click h | ere to upload files, if a          | iny         |                   |                     |                               |         |                              |
|                              | DI            | FRC recommendation                 | on 🔒        |                   |                     |                               |         | 7                            |
|                              | Acti          | on: *                              |             |                   | Remarks: *          | 2                             |         |                              |
|                              | Ap            | prove                              |             | ~                 | Please Enter Ren    | nark.                         |         |                              |
| CONTAC                       | г             |                                    | _           |                   |                     | 3                             |         |                              |
| TOLL FREE M<br>EMAIL ID : HE |               |                                    | View        | w more info relat | ed to Claim Details | ✓ Generate Esign Report       | × Close | PANDEY<br>ATJRAJASTHAN[DOT]K |

### 15. Select Approve action, enter Remark and click on the 'Generate Esign Report' button.

16. Enter your Aadhar card number and check the checkbox and click on the **'Request OTP'** button.

| eSign Service                            |                                                                                          |                                  |                                     |  |  |  |  |
|------------------------------------------|------------------------------------------------------------------------------------------|----------------------------------|-------------------------------------|--|--|--|--|
| ASP Name                                 | irsl                                                                                     | Transaction ID                   | a3af0aa3-4b29-453-bf0f-a72c99ea36b7 |  |  |  |  |
| Organization                             | RajCOMP Info Services Ltd.                                                               | Date & Time                      | 16/02/202 11:32:17                  |  |  |  |  |
| Enter Aad<br>2<br>I here<br>fetching the | thaar Number / Virtual ID<br>by providing my consent to the eSign<br>details from UIDAI. | Service provider to us<br>Cancel | e my Aadhaar nmber for              |  |  |  |  |

17. Enter OTP which has been sent to the registered mobile number and click on the **'SUbmit'** button.

| eSign Service            |                                                                                                    |                |                                      |  |  |  |  |  |  |  |  |
|--------------------------|----------------------------------------------------------------------------------------------------|----------------|--------------------------------------|--|--|--|--|--|--|--|--|
| ASP Name                 | irsl                                                                                                    | Transaction ID | a3af0aa3-4b29-45e3-bf0f-a72c99ea36b7 |  |  |  |  |  |  |  |  |
| Organization             | RajCOMP Info Services Ltd.                                                                                           | Date & Time    | 16/02/2022 11:32:17                  |  |  |  |  |  |  |  |  |
| ✓ I here<br>fetching the | by providing my consent to the eSign<br>details from UIDAI.<br>Enter OTP<br>2 Submit<br>OTP sent to the registered m | Cancel         | e my Aadhaar number for              |  |  |  |  |  |  |  |  |

|                                  | 384729     | Block<br>Development<br>Officer | Recommended |     |     | APPROVED BY SDLC                  | 10/8/2021<br>12:25:00 PM | View   |   |                              |
|----------------------------------|------------|---------------------------------|-------------|-----|-----|-----------------------------------|--------------------------|--------|---|------------------------------|
| Req ID & Da                      | 385729     | Sub Divisional<br>Officer       | Recommended |     |     | APPROVED BY SDLC                  | 10/9/2021<br>11:27:51 AM | View   |   | Action                       |
|                                  | 385770     | District Forest<br>Officer      | Recommended |     |     | VB                                | 10/9/2021<br>12:24:37 PM | View   |   |                              |
| FRC-I/2021<br>Date: 01-09        | 483906     | Tribal Area<br>Development      | Recommended |     |     | VBV                               | 2/8/2022<br>1:09:42 PM   | View   |   | Action                       |
|                                  | 483907     | Collector                       | Pending     |     |     |                                   | 2/8/2022<br>1:12:42 PM   | View   |   |                              |
| Showing 1 to                     | Click here | to upload files, if an          | iy          |     |     |                                   |                          |        | Ŧ | Previous                     |
|                                  | DL FF      | RC recommendatior               | ' <b>1</b>  |     | 1   |                                   | •                        |        | ٦ |                              |
|                                  | Action:    | *                               |             |     |     | Remarks: *                        | 4                        |        |   |                              |
|                                  | Reass      | sign                            |             | ~   |     | Please Enter Remark.              |                          |        |   |                              |
| CONTACT                          |            |                                 |             | _   |     |                                   | 3                        |        |   |                              |
| TOLL FREE NUN<br>EMAIL ID : HELF |            |                                 |             | Vie | w m | ore info related to Claim Details | s 🗸 Submit               | × Clos | e | PANDEY<br>ATJRAJASTHAN[DOT]G |

### 18. If you select Reassign action ,enter Remark and click on the 'Submit' button.

### 19. If you select Reject action then select Action Reason and enter Remark and click on the Submit button,

| CONTACT I<br>TOLL FREE NUN<br>EMAIL ID : HELF |                     |                                             |             | View | more info related to Claim Detail | s 🗸 Submit               | X Close | PANDEY<br>ATJRAJASTHAN[I |
|-----------------------------------------------|---------------------|---------------------------------------------|-------------|------|-----------------------------------|--------------------------|---------|--------------------------|
|                                               | Please              | e Enter Remark.                             |             | 3    |                                   | 4                        | -       |                          |
|                                               | Remark              | s: *                                        |             |      |                                   |                          |         |                          |
|                                               | Rejec               | t                                           |             | ~    | Select                            |                          | ~       |                          |
| Showing 1 to                                  | Action:             | *                                           | 1           |      | Action Reason: * 2                |                          |         |                          |
| Date: 01-09                                   | Click here<br>DL FF | to upload files, if ar<br>RC recommendatior | iy<br>1     |      |                                   |                          | *       | Previo                   |
| FRC-I/2021                                    | 483907              | Collector                                   | Pending     |      |                                   | 1:12:42 PM               | View    |                          |
|                                               | 483906              | Tribal Area<br>Development                  | Recommended |      | VBV                               | 2/8/2022<br>1:09:42 PM   | View    |                          |
| Req ID & D                                    | 385770              | District Forest<br>Officer                  | Recommended |      | VB                                | 10/9/2021<br>12:24:37 PM | View    | Action                   |
|                                               | 385729              | Sub Divisional<br>Officer                   | Recommended |      | APPROVED BY SDLC                  | 10/9/2021<br>11:27:51 AM | View    |                          |
| Show 10                                       | 384729              | Development<br>Officer                      | Recommended |      | APPROVED BY SDLC                  | 12:25:00 PM              | View    | arch:                    |

# 2. FRA Registration And Role Mapping.

- 1. Open this link on web browser <a href="http://fra.rajasthan.gov.in/">http://fra.rajasthan.gov.in/</a>
- 2. Click on Apply For FRA Act .

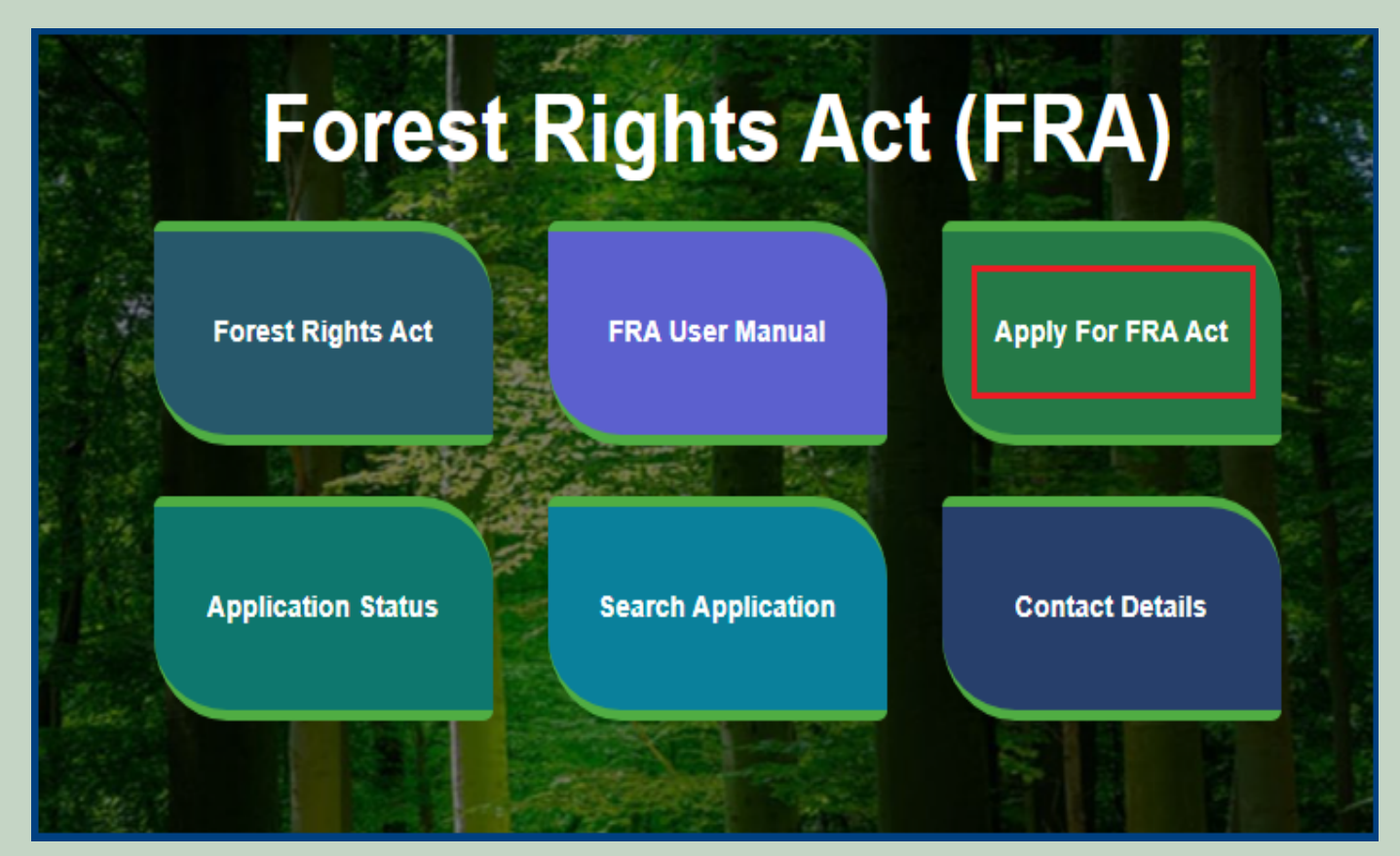

3. Click on Apply For FRA Act .

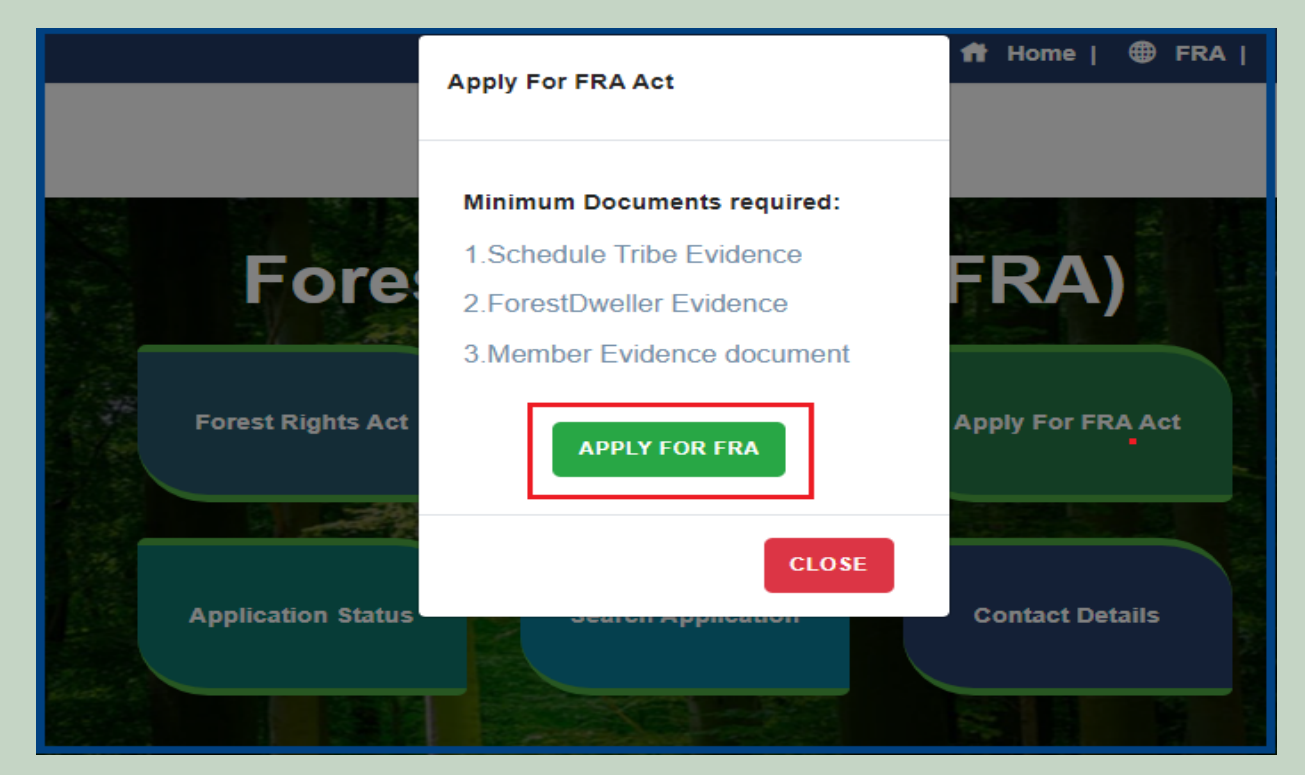

4. If applicants have SSO ID then click on Yes otherwise click on No and login SSO ID.

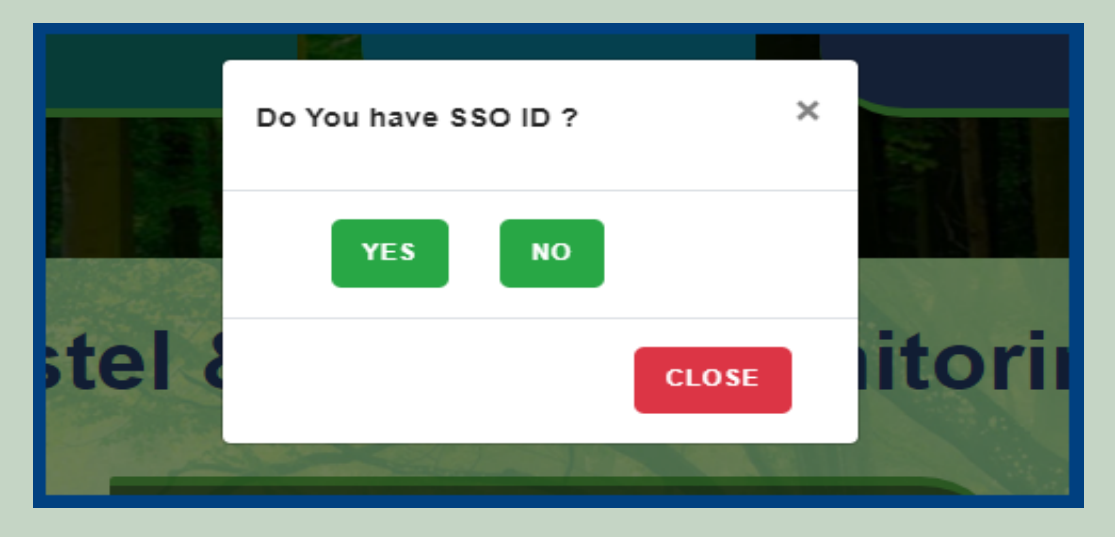

5. Click on the FRA Registration and Role Mapping.

| 🖵 My Dashboard                                                          | Home / My Dashboard                                                                                                    |                                                        |                   |                   |                   |               |   |
|-------------------------------------------------------------------------|----------------------------------------------------------------------------------------------------|--------------------------------------------------------|-------------------|-------------------|-------------------|---------------|---|
| 🖵 Forest Rights Act                                                     | Total Claims                                                                                                    | Total Claims                                           |                   | Total Claims      |                   | Total Claims  |   |
| Claim List     FRA Registration & Role     Mapping                      | Received 44                                                                                                    | Approved<br>23                                         | ĘŶ                | Rejected<br>22    |                   | Pending<br>1  | 6 |
| <ul> <li>Claim Request Report</li> <li>Claim Request Summary</li> </ul> | Alert Panel                                                                                                    |                                                        | Aging Report      |                   |                   |               | 4 |
| Report                                                                  | <ul> <li>वनवासियों को अधिकार देने के लिये तीन महीने त<br/>में चलेगा अभियान</li> </ul>                                                                                                    | क छह चरणों                                             | Pending > 10 Days | Pending > 30 Days | Pending > 60 Days |               |   |
|                                                                         | <ul> <li>विश्व आदिवासी दिवस पर मुख्यमंत्री करेंगे वर्चुअल<br/>256.18 करोड़ के लोकापर्ण एवं शिलान्यास। उदयपुर मं<br/>पहली जनजाति हॉकी अकादमी। वनाधिकार का नवीन ग</li> <li>अनुसूचित जनजाति और अन्य परम्परागत वन निव<br/>अधिकारो की मान्यता) संशोधित नियम 2012</li> </ul> | लोकापर्ण।<br>में प्रदेश की<br>पोर्टल लॉन्च।<br>गसी (वन | Claim Req. Id     | Ctaim Type        | No record found   | Claimant Name |   |

#### 6. Add New user.

| Dashbo    | ord                     |                                           |                 |             |                      |         |                |          | Add New User |
|-----------|-------------------------|-------------------------------------------|-----------------|-------------|----------------------|---------|----------------|----------|--------------|
| FRA Re    | gistration & Role       | Mapping                                   |                 |             |                      |         |                |          |              |
| Designati | on / पद                 |                                           | District / जिला | ſ           |                      |         |                |          |              |
| Select-   | -                       |                                           | Select          |             |                      |         | ✓ Submit Reset |          |              |
| Show 10   | ✓ entries               |                                           |                 |             |                      |         | Search:        |          |              |
| SNo. 11   | Name 🌐                  | SSOID 11                                  | Designation 11  | District 11 | Tehsil <sup>†↓</sup> | Block 1 | Gram Panchayat | Status   | Action       |
| 28        | enugligationer<br>Citit | 6334                                      | GramSabha       | Udaipur     | Girwa                | Girwa   | Amarpura       |          | ß            |
| 27        | Custometry              | C./48.00000000000000000000000000000000000 | GramSabha       | Udaipur     | Girwa                | Girwa   | Khajoori       | 2        | ď            |
| 26        |                         | 5792                                      | GramSabha       | Udaipur     | Girwa                | Girwa   | Bujada, Dewali | <b>v</b> | ß            |
| 25        |                         | 993                                       | GramSabha       | Udaipur     | Girwa                | Girwa   | Matoon         | <b>V</b> | ß            |

7. Enter SSO ID and Select Role, District, Tehsil, Block, Gram Panchayat, Village and FRA Permission and click on the **Submit** button.

| Dashbord               | Add User        |                          | ×               | Add New User                             |
|------------------------|-----------------|--------------------------|-----------------|------------------------------------------|
| FRA Registra           | SSO ID *        | Role *                   | District*       |                                          |
| Designation / प        |                 | Select                   | Select 🗸        |                                          |
| Select                 | Tehsil *        | Block:*                  | Gram Panchayat* |                                          |
|                        | None selected 🔻 | None selected 🝷          | None selected 🝷 |                                          |
| Show 10                | Village *       | FRA Permission*          |                 |                                          |
|                        | Select          | Delete FRA Permissiion 🗸 |                 |                                          |
| SNo. <sup>T↓</sup> Nai |                 |                          | Submit          | tatus <sup>TI</sup> Action <sup>TI</sup> |
| 3 Bh                   |                 |                          |                 | ď                                        |
|                        |                 |                          |                 |                                          |

8. Filter Designation list by District. Select Designation and District and click on Submit button

| Dashbo     | ord                    |                            |                           |            |          |         |                |         | A        | ld New User                 |
|------------|------------------------|----------------------------|---------------------------|------------|----------|---------|----------------|---------|----------|-----------------------------|
| FRA Reg    | istration & Role       | Mapping                    |                           |            |          |         |                |         |          |                             |
| Designatio | on / पद                | 1                          | District / जिला<br>Select |            | 2        |         | Submit Rese    | et      |          |                             |
| Show 10    | ✓ entries              |                            |                           |            |          |         |                | Search: |          | •                           |
| SNo. 11    | Name 🕕                 | <b>SSOID</b> <sup>↑↓</sup> | Designation 11            | District 1 | Tehsil 🗍 | Block 🗍 | Gram Panchayat | 11      | Status 👭 | Action $\uparrow\downarrow$ |
| 28         |                        |                            | GramSabha                 | Udaipur    | Girwa    | Girwa   | Amarpura       |         | <b>V</b> | ß                           |
| 27         | California (in Francis |                            | GramSabha                 | Udaipur    | Girwa    | Girwa   | Khajoori       |         | <b>V</b> | ď                           |
| 26         |                        | STATE AND ADDRESS OF       | GramSabha                 | Udaipur    | Girwa    | Girwa   | Bujada, Dewali |         | <b>V</b> | ď                           |
| 25         |                        | <b>93</b>                  | GramSabha                 | Udaipur    | Girwa    | Girwa   | Matoon         |         | 7        | ď                           |

9. Edit user Designation Details and Permission .

| Dashb          | ord                                                                                                    |                             |                 |            |          |          |                |    | A        | dd New User |
|----------------|----------------------------------------------------------------------------------------------------|-----------------------------|-----------------|------------|----------|----------|----------------|----|----------|-------------|
| FRA Re         | gistration & Role                                                                                               | Mapping                     |                 |            |          |          |                |    |          |             |
| Designati      | on / पद                                                                                                    |                             | District / जिला |            |          |          |                |    |          |             |
| Select         |                                                                                                    | •                           | Select          |            |          |          | ✓ Submit Reset |    |          |             |
| Show 10        | ) 🗸 entries                                                                                                    |                             |                 |            |          |          | Search         | :  |          |             |
| <b>SNo.</b> 14 | Name †↓                                                                                                    | SSOID 11                    | Designation 1   | District 1 | Tehsil 🌐 | Block 11 | Gram Panchayat | ţ1 | Status 🌐 | Action 1    |
| 28             | Site of the second second second second second second second second second second second second second second s | <b>*****************</b> 34 | GramSabha       | Udaipur    | Girwa    | Girwa    | Amarpura       |    | ~        | ď           |
| 27             | -                                                                                                    | <b>0.005 (010000 00</b> 331 | GramSabha       | Udaipur    | Girwa    | Girwa    | Khajoori       |    | 7        | ď           |
| 26             | -igniland Spalars                                                                                               | <b>0.000 (000) 100</b> 792  | GramSabha       | Udaipur    | Girwa    | Girwa    | Bujada, Dewali |    | ~        | ď           |
| 25             |                                                                                                    | 993                         | GramSabha       | Udaipur    | Girwa    | Girwa    | Matoon         |    | <b>V</b> | ß           |

10. Select Role, District, Tehsil, Block, Gram Panchayat, Village and FRA Permission and click on the **Submit** button.

| Dashbord               | Edit User       |                             |                   | × | Add New User     |
|------------------------|-----------------|-----------------------------|-------------------|---|------------------|
| FRA Registra           | SSO ID *        | Role *                      | District*         |   |                  |
| Designation / प        | **************  | [ GramSabha ] GramSabha 🔹 🗸 | Udaipur           | ~ |                  |
| Select                 | Tehsil *        | Block:*                     | Gram Panchayat*   |   |                  |
|                        | None selected 🝷 | None selected *             | None selected • 1 |   |                  |
| Show 10                | Village *       | FRA Permission*             |                   |   |                  |
|                        | Select 🗸        | Grant FRA Permission        |                   |   |                  |
| SNo. <sup>T↓</sup> Nai |                 |                             | Submit Clos       | e | tatus T Action T |
| 3 Bh                   |                 |                             |                   |   | ď                |
| 2                      |                 |                             |                   |   |                  |

# 3. Claim Request Report.

- 1. Open this link on web browser <a href="http://fra.rajasthan.gov.in/">http://fra.rajasthan.gov.in/</a>
- 2. Click on Apply For FRA Act .

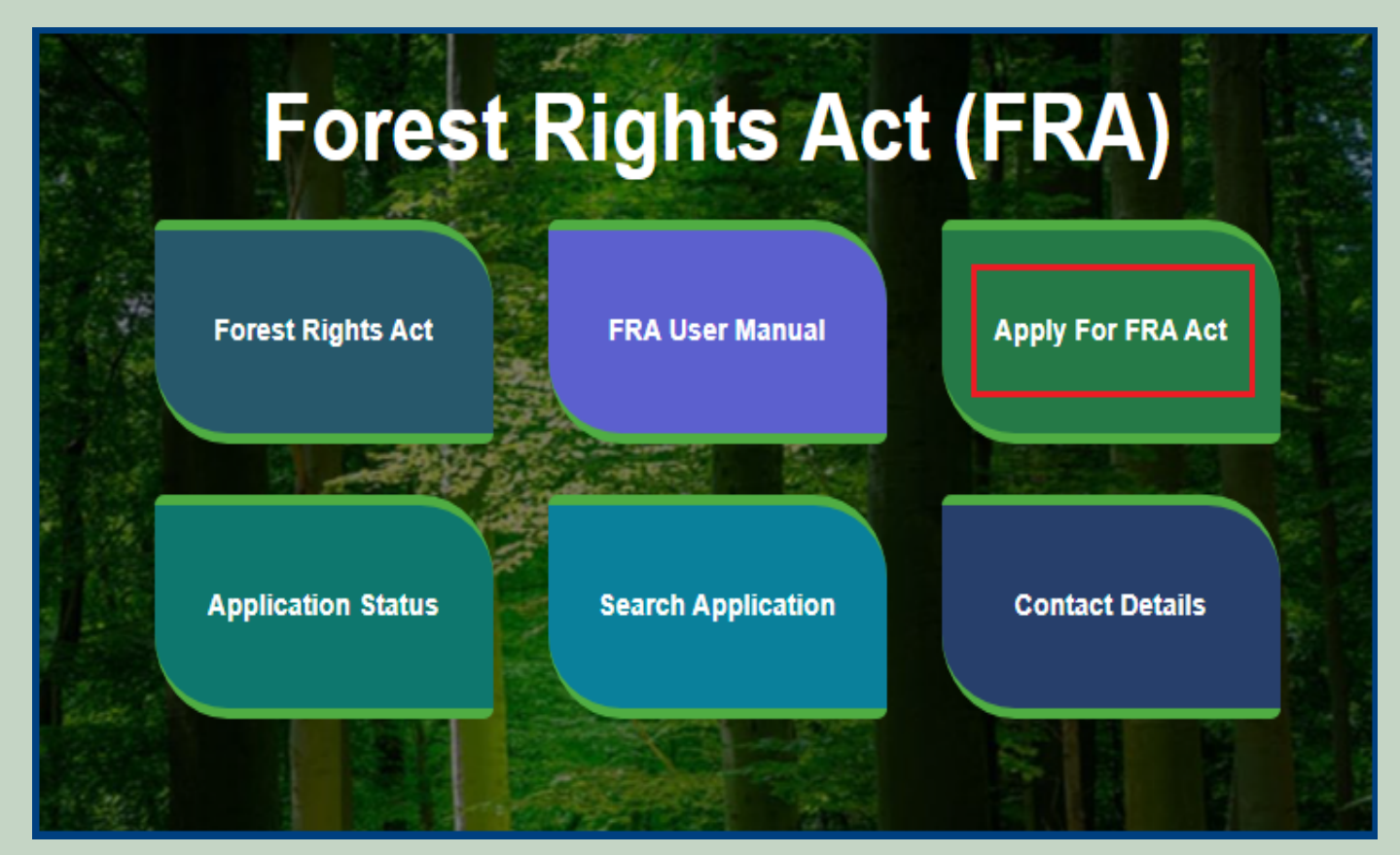

3. Click on Apply For FRA Act .

|                    | Apply For FRA Act           | 🕇 Home   🌐 FRA    |
|--------------------|-----------------------------|-------------------|
|                    | Minimum Documents required: |                   |
| Fore               | 2.ForestDweller Evidence    | FRA)              |
| Forest Rights Act  | APPLY FOR FRA               | Apply For FRA Act |
| Application Status | CLOSE                       | Contact Details   |
|                    |                             |                   |

4. If applicants have SSO ID then click on **Yes** otherwise click on **No** and login SSO ID.

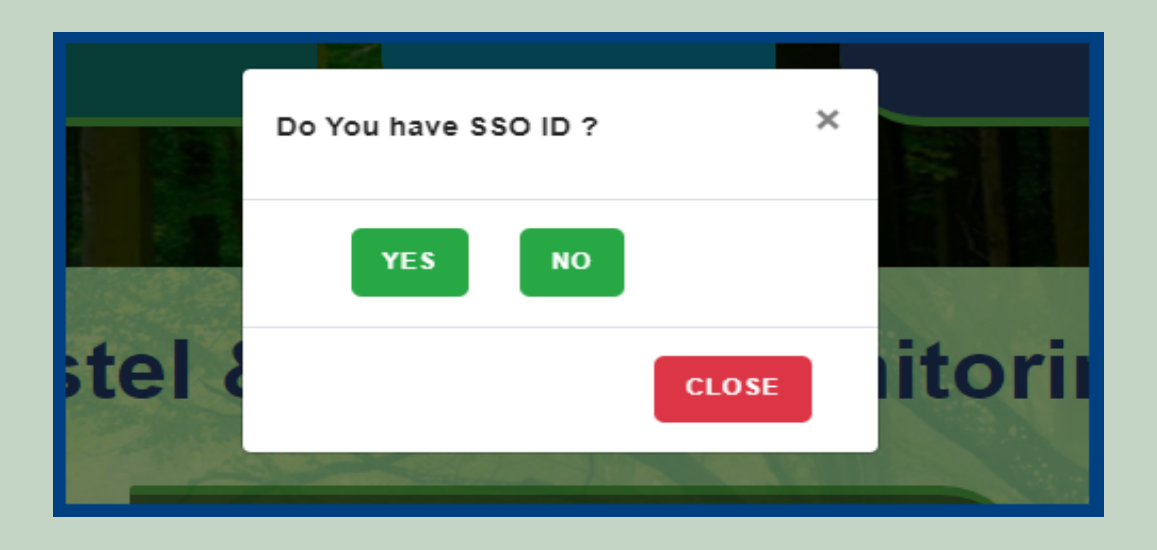

5. Click on the Claim Request Report.

| ☐ My Dashboard                                       | Home / My Dashboard                                                           |                                                                                         |                                          |                   |                                |                   |                              |   |
|------------------------------------------------------|-------------------------------------------------------------------------------|-----------------------------------------------------------------------------------------|------------------------------------------|-------------------|--------------------------------|-------------------|------------------------------|---|
| Forest Rights Act     Claim List                     | Total Claims<br>Received<br>44                                                | TO,                                                                                     | Total Claims<br>Approved<br>23           |                   | Total Claims<br>Rejected<br>22 |                   | Total Claims<br>Pending<br>1 | J |
| FRA Registration & Role Mapping Claim Request Report | Alert Panel                                                                   |                                                                                         |                                          | Aging Report      |                                |                   |                              |   |
| Claim Request Summary<br>Report<br>FRA Rules Book    | <ul> <li>क वनवासियों को अधिकार</li> <li>में चलेगा अभियान</li> </ul>           | देने के लिये तीन महीने तब                                                               | ० छह चरणों                               | Pending > 10 Days | Pending > 30 Days              | Pending > 60 Days |                              |   |
|                                                      | विश्व आदिवासी दिवस पर<br>256.18 करोड़ के लोकापर्ण ए<br>पहली जनजाति हॉकी अकादम | र मुख्यमंत्री करेंगे वर्चुअल व<br>वं शिलान्यास। उदयपुर में<br>त्री। वनाधिकार का नवीन पं | त्तोकापर्ण।<br>प्रदेश की<br>ोर्टल लॉन्च। | Claim Req. Id     | Ctaim Type                     | No record found   | Claimant Name                |   |
|                                                      | 🖝 अनुसूचित जनजाति और<br>अधिकारो की मान्यता) संशोधि                            | अन्य परम्परागत वन निवा<br>त नियम 2012                                                   | सी (वन                                   |                   |                                |                   |                              |   |

6. Select Claim Type, District, Block, Gram Panchayat, Village, Mode, From Date and To Date and Click on the **Submit** button.

| Report : Claim Requ | iest     | _          |        |           |                |             |
|---------------------|----------|------------|--------|-----------|----------------|-------------|
| Claim Type          | District | 1          | Block  |           | Gram Panchayat |             |
| Select              | ✓Select  | ~          | Select | ~         | Select         | ~           |
| Mode                | F        | From Date: |        | To Date   |                |             |
| All                 | ~        | mm/dd/yyyy |        | mm/dd/yyy | у              |             |
|                     |          |            |        |           | 2 5            | ubmit Reset |

# 4. Claim Request Report Summary.

- 1. Open this link on web browser <a href="http://fra.rajasthan.gov.in/">http://fra.rajasthan.gov.in/</a>
- 2. Click on Apply For FRA Act .

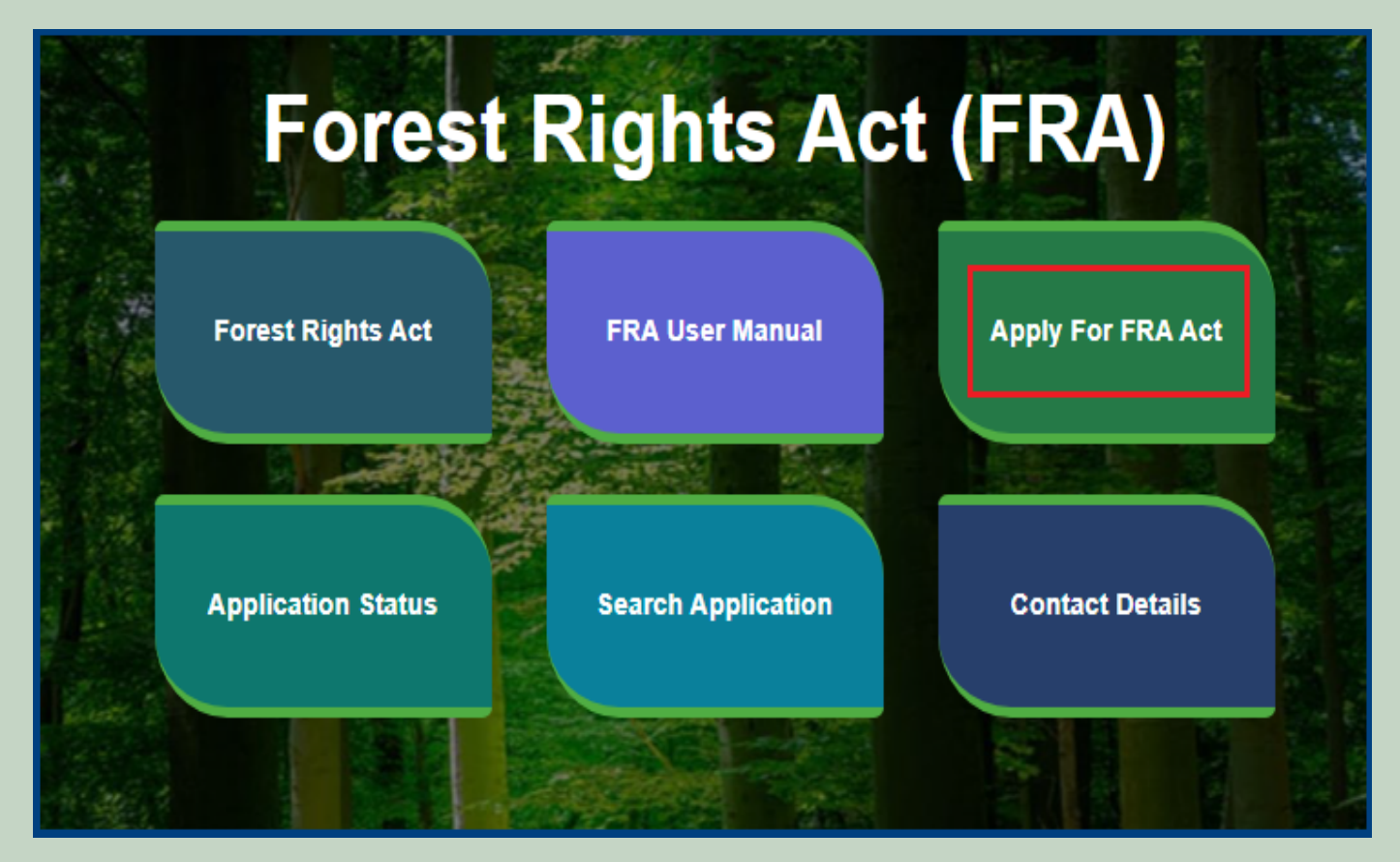

3. Click on Apply For FRA Act .

|                    | Apply For FRA Act                                                                                                  | 🏦 Home   🌐 FRA    |  |  |
|--------------------|----------------------------------------------------------------------------------------------------|-------------------|--|--|
| Fore               | Minimum Documents required:<br>1.Schedule Tribe Evidence<br>2.ForestDweller Evidence<br>3.Member Evidence document | FRA)              |  |  |
| Forest Rights Act  | APPLY FOR FRA                                                                                                    | Apply For FRA Act |  |  |
| Application Status | CLOSE                                                                                                    | Contact Details   |  |  |

4. If applicants have SSO ID then click on Yes otherwise click on No and login SSO ID.

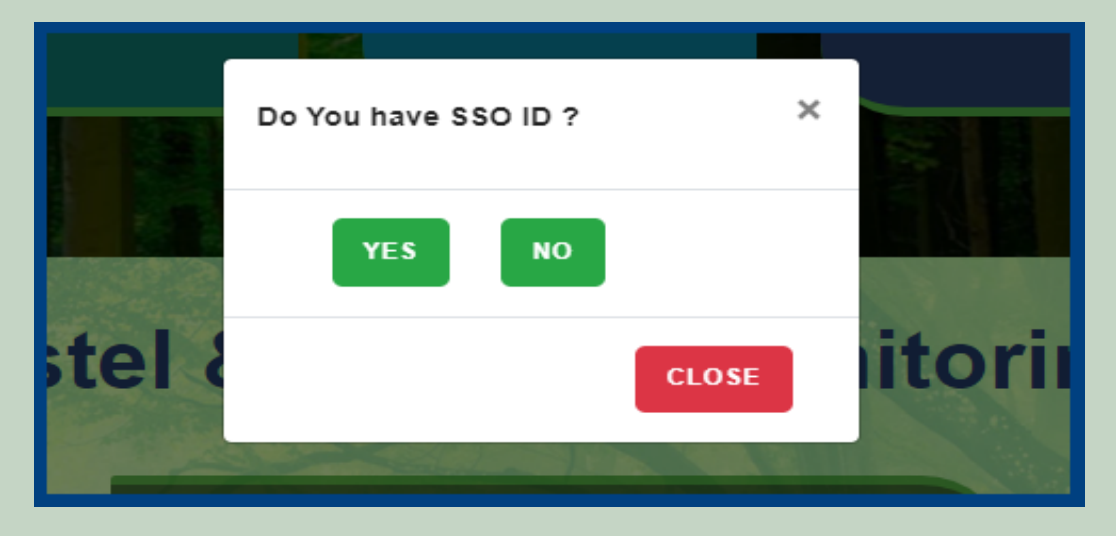

5. Click on the Claim Request Summary Report.

| 🖵 My Dashboard                                 | Home / My Dashboard                                                                                                    |                                            |                |                   |                   |                   |               |        |
|------------------------------------------------|----------------------------------------------------------------------------------------------------|--------------------------------------------|----------------|-------------------|-------------------|-------------------|---------------|--------|
| 🖵 Forest Rights Act                            | Total Claims                                                                                                    | 10                                         | Total Claims   |                   | Total Claims      |                   | Total Claims  |        |
| > Claim List                                   | Received<br>44                                                                                                    | Ver la la la la la la la la la la la la la | Approved<br>23 | ĒŶ                | Rejected<br>22    | ×                 | Pending<br>1  | 6<br>E |
| FRA Registration & Role<br>> Mapping           |                                                                                                    |                                            |                |                   |                   | -                 |               |        |
| Claim Request Report     Claim Request Summary | Alert Panel                                                                                                    |                                            |                | Aging Report      |                   |                   |               | 43     |
| Report                                         | <ul> <li>वनवासियों को अधिकार देने</li> <li>में चलेगा अभियान</li> </ul>                                                                             | ने के लिये तीन महीने तक                    | छह चरणों       | Pending > 10 Days | Pending > 30 Days | Pending > 60 Days |               |        |
|                                                |                                                                                                    |                                            | _              | Claim Req. Id     | Claim Type        | Date              | Claimant Name |        |
|                                                | <ul> <li>विश्व आदिवासी दिवस पर मुख्यमंत्री करेंगे वर्चुअल लोकापर्ण।</li> <li>256.18 करोड के लोकापर्ण एवं शिलान्यास। उदयपर में प्रदेश की</li> </ul> |                                            |                |                   | No record found   |                   |               |        |
|                                                | पहली जनजाति हॉकी अकादमी।                                                                                                    | वनाधिकार का नवीन पो                        | र्टल लॉन्च।    |                   |                   |                   |               |        |
|                                                | 🖝 अनुसूचित जनजाति और अ<br>अधिकारो की मान्यता) संशोधित f                                                                                            | न्य परम्परागत वन निवार्स<br>नियम 2012      | री (वन         |                   |                   |                   |               |        |
|                                                |                                                                                                    |                                            |                |                   |                   |                   |               |        |

6. Select Claim Type, District, Block, Gram Panchayat, Village and Click on the **Submit** button.

| Claim Request Summary Report |   |        |       |        |                |        |              |  |
|------------------------------|---|--------|-------|--------|----------------|--------|--------------|--|
| Claim Type District 1        |   | 1      | Block |        | Gram Panchayat |        |              |  |
| Select                       | ~ | Select | ~     | Select | ~              | Select | ~            |  |
|                              |   |        |       |        |                | 2      | Submit Reset |  |